# IT 特別講座

# 初心者のためのLinuxベーシック 予習篇

# (自宅でお気軽Linux)

LA-Linux 専任講師 矢越昭仁 2009/03/29

Windows PC で Linux が利用できる環境の紹介と、実際に TurboLinux を使って環境を立ち上げます。その上で vi を使ってシェルスクリプトを作成・演習を行います。

### 目次

| Linuxというの           | 2  |
|---------------------|----|
| 自宅で Linuxを楽しむには     | 5  |
| インストールする方法          | 6  |
| デュアルブートによる方法        | 6  |
| Live CD/USB を使う方法   | 7  |
| 仮想化ソフトを使う方法         | 7  |
| クラウド・コンピューティングを使う方法 | 8  |
| エミュレータを使う方法         | 8  |
| ちょっとかじってみる          | 9  |
| BICSの変更             | 9  |
| Linuxの起動            | 9  |
| まずは基本コマンドの確認        | 10 |
| 自分の環境を調べる           | 10 |
| ファイルを調べる            | 11 |
| 何をするにも必要な vi        | 12 |
| vi の特徴              | 12 |
| 起動と終了               | 12 |
| シェルスクリプトを作る         | 13 |
| シェルスクリプトを動かす        | 14 |
| スクリプトの改良(1)         | 14 |
| スクリプトの改良(2)         | 16 |
| 付録1:主な vi コマンド一覧    | 19 |
| 付録2:Cygwin          | 20 |
| 付録 3 : Vim          | 24 |

Linux という OS

Linux は 1960 年代に開発された UNIX を祖先とし、1990 年末に当時フィンランド・ヘ ルシンキ大学生 Linus Torvalds さんが開発し公開した基本ソフト(OS: Operating System) です。祖先である UNIX は長い歴史の中で、紆余曲折があり利用形態や著作権、IT 業界の 政治的駆け引きなど数多くの問題を抱えていました。そのしがらみをリセットしたのが Linux です。

Linux はインターネットの普及とあいまって、世界中の有志により次々に機能が追加され、 動作するコンピュータの種類も増え適応できる範囲が飛躍的に拡大しました。これは Linux がその設計図ともいえるソースコードを無償で公開したためだと言われます。Linux や UNIX の周辺では他にも FSF/GNU Project がプログラミング言語を中心としたツール類、 Apache Project が Web サーバーを中心としたサーバー群を無償で公開しています。これらの公開されたソフトウエアを OSS(Open Source Software、ソース=設計図が公開されたソフトウエア)と呼び、今ではコンピューター・メーカーの枠組みを超えた一大勢力となっています。

ディストリビューション

Linux そのものは無償で提供されていて、いつでも・どこでもインターネットから入手で きますが、そのままでは準備すべきソフトウエアが大量になり使いこなすのが大変です。 しかも、それらソフトウエアの設定を個別に行わなくてはいけないとすると、適切な組み 合わせを選び、動作確認するなど膨大な作業が必要になります。たとえはベーシックコー スの実習に使っている Linux には、900 個以上のソフトウエアがインストールされていま す。

そこで登場したのがディストリビューションという方法です、ディストリビューションは 核となる Linux 本体(カーネル)と普段よく使うであろうソフトウエア群を組み合わせて、セ ット提供しています。

ディストリビューションには、システム管理ツール(特にパッケージ管理ツール:ソフト ウエアの構成管理、インストール、アンインストールを行うためのツール)の違いから、 大きく Red Hat 系と Debian 系という2つ流派に分かれます。次の「主なディストリビュ ーション」表には、国内外の代表的なディストリビューションを記載しています。表中の 「型」に流派をそれぞれ Red Hat 系を R、Debian 系を D で表現しています。

## 主なディストリビューション

| 名称         | 開発元                 | 特徴                                          | 最新版      | 型   |
|------------|---------------------|---------------------------------------------|----------|-----|
| Red Hat    | Red Hat 社           | ディストリビューションの老舗かつ最大手が提供する                    | RHL5     |     |
|            |                     | Linux です。企業向けの色合いが強く製品名 Red Hat             | 07/03    |     |
|            |                     | Enterprise Linux (略して RHEL) は業界標準となって       |          | R   |
|            |                     | います。                                        |          |     |
|            |                     | http://www.jp.redhat.com/                   |          |     |
| Fedora     | Fedora Project      | RHEL の試作(最新技術の取込)と位置づけられ、更新サ                | Ver. 10  |     |
|            | (Red Hat 社が支援)      | イクルが早いのが特徴です。Ubuntu に比ベライセンス                | 08/11    | Б   |
|            |                     | フリーをより厳密に徹底しています。                           |          | ĸ   |
|            |                     | http://fedoraproject.org/                   |          |     |
| CentOS     | CentOS              | RHEL の完全なクローンを目指す多機能・高安定性な                  | Ver. 5.2 |     |
|            | Lance Davis         | Linux を目指し開発されています。そのためサーバー構                | 08/06    | D   |
|            |                     | 築向け OS としての位置づけが強くなっています。                   |          | ĸ   |
|            |                     | http://www.centos.org/                      |          |     |
| Turbo      | ターボリナックス社           | 早期に日本で立ち上がった米国発祥ブランドで、現在は                   | Client   |     |
| Linux      |                     | 日本法人が事業を買い取って運営しています。漢字対応                   | 2008     | D   |
|            |                     | やディスクトップ化で人気を博しました。                         | 08/08    | ĸ   |
|            |                     | http://www.turbolinux.co.jp/                |          |     |
| Miracle    | ミラクルリナックス社          | Oracle DB が効率的に動作するようチューニングされた              | Server   |     |
| Linux      |                     | RHEL ベースの Linux です。現在は中国(紅旗)・韓国(八           | 3.0      |     |
|            |                     | ーンソフト)・日本・ベトナム(ベトソフトウエア)の4                  | 07/09    | R   |
|            |                     | 拠点で Asianux として開発されています。                    |          |     |
|            |                     | http://www.miraclelinux.com/                |          |     |
| Debian     | Debian Project      | ーー-<br>中立性、柔軟性が高く、完全なフリーソフトウエアを目            | Ver. 5.0 |     |
|            | 5                   | 指しボランティアが開発を進めています。FSF の GNU                | 09/02    | D   |
|            |                     | プロジェクトの一つで対応 CPU の豊富さも特徴です。                 |          | D   |
|            |                     | http://www.debian.org/                      |          |     |
| Ubuntu     | Ubuntu Foundation / | 年2回とうマメなバージョンアップと使いやすさを主眼                   | R 8.10   |     |
|            | (英)Canonical Ltd.   | に設計され、他言語対応と幾つかの廉価ノート PC で採                 | 08/10    | D   |
|            |                     | 用され急速に普及しています。                              |          | D   |
|            |                     | http://www.ubuntulinux.jp/                  |          |     |
| KNOPPIX    | Klaus Knopper       | Debian をベースにした軽量 Linux で、Live CD を採用        | 6.0.1    |     |
|            | (独) 産業技術総合研究所       | しています(後述)。日本語化は産業技術総合研究所が行                  | 09/02    |     |
|            |                     | っています。                                      |          | D   |
|            |                     | http://www.knopper.net                      |          |     |
|            |                     | http://www.rcis.aist.go.jp/project/knoppix/ |          |     |
| Slackware  | Patrick Volkerding, | 古くからあるディストリビューションで、非常にコンパ                   | 12.2     |     |
|            | Slackware team      | クトな作りになっています。また他のディストリビュー                   | 08/12    |     |
|            |                     | ションと違いパッケージ管理ツールはありません。                     |          | -   |
|            |                     | http://www.slackware.com/                   |          |     |
| openSuSE   | S.u.S.E. GmbH       | ドイツ発祥の Linux で欧州でのシェアが大きく、独自の               | 11.1     |     |
| _          | (Novell が支援)        | YaST パッケージ管理機能を搭載しています。安定性に                 | 08/12    | -   |
|            |                     | ついて評価が高いのが特徴です。                             |          | (R) |
|            |                     | http://www.novell.com/ja-jp/linux/          |          |     |
| MontaVista | MontaVista Software | 組込向け(自動車、携帯電話といった装置に搭載され                    | 5.0      |     |
|            |                     | る)Linux のリーディングベンダーです。(旧 Hard Hat           | 07/03    |     |
|            |                     | Linux )                                     |          | -   |
|            |                     | http://www.mvista.com/                      |          |     |

自宅で Linuxを楽しむには

Windows PC で Linux を動かすには様々な方法があります。それらを簡単に表にまとめると以下のようになります。

| 方式          | いいところ                   | 不便なところ              | お手軽度 |  |
|-------------|-------------------------|---------------------|------|--|
| インストール      | PC の性能を 100%使って、100%の機能 | Windows は失われます(PC は |      |  |
|             | を使う事ができます。              | Linux 専用機となります)。    | ×    |  |
| デュアルブート     | 「インストール」と同様ですが、さらに      | 設定が複雑。場合によっては       |      |  |
|             | 起動時に切替えて Windows も動作さ   | Windows の再インストールを   | ××   |  |
|             | せることができます。              | 伴います。               |      |  |
| Live CD/USB | とにかく手軽に動作して、PC に影響が     | Linux への設定など高度な設    |      |  |
|             | 全く出ません。                 | 定はできず、ファイルの保存も      |      |  |
|             |                         | できません。              |      |  |
| 仮想化         | Windows からプログラムの一つとして   | 仮想化ソフトによっては         |      |  |
|             | Linux を呼び出すことができます。また   | Windows の再インストール必   |      |  |
|             | 複数の Linux や他の OS をインストー | 要となります。パフォーマンス      |      |  |
|             | ルする事ができます。              | やネットワークに若干の制約       |      |  |
|             |                         | が生じます。              |      |  |
| クラウド・コン     | インターネットを経由して利用するた       | 終了する時には次回に設定し       |      |  |
| ピューティング     | め、インストールする必要はありません。     | た内容が反映できるよう、シス      |      |  |
|             | 一般的に従量制の料金体系です。         | テム環境を保存する必要があ       |      |  |
|             |                         | ります。                |      |  |
| エミュレータ      | Windows の普通のソフトとしてインス   | OS 機能(特にシステム設定や     |      |  |
|             | トールでき手軽に利用できます。ファイ      | ハードウエア依存の機能)に大      |      |  |
|             | ルの共有も簡単です。              | 幅な制限があります。          |      |  |

それでは、各方法について、その概要を解説してゆきます。

インストールする方法

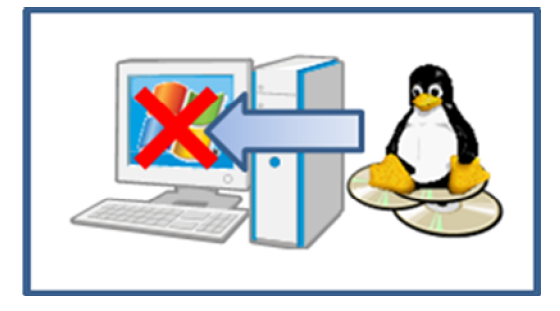

最近は PC を購入しても、自分でバージョンア ップや再インストールをする人は少ない様です。 最近ではアップグレードキットも量販店でめっ きり見なくなったので、アップグレードせずに PC ごと買い替え、買い増しをしている人が増 えたのでしょう。

「インストールする」方法では、今ある Windows PC を潰して Linux 専用機にする方法で す。Linux は一般的に Windows よりもパフォーマンスが良いので、使わなくなった古い PC を再利用したい人には良い選択だと思われます。

ー昔前までは難しい英語の質問に答えるメニュー形式のインストールでしたが、最近では どこのディストリビューション(かなりの長きにわたり不親切なインストーラーだと酷評さ れていた Debian でさえ)でもGUIを使った多言語対応のインストールが可能となってい ます。

インストールするには Linux のキットが入った CD または DVD を用意し、PC の BIOS を 変更して CD/DVD から起動できるようにしておきます。Linux のキットをトレーに差し込 んで再起動するだけでインストーラーが立ち上がります。質問が分からない場合は、省略 値(推奨値)を採用すれば大抵簡単にインストールできるようになっています。

デュアルブートによる方法

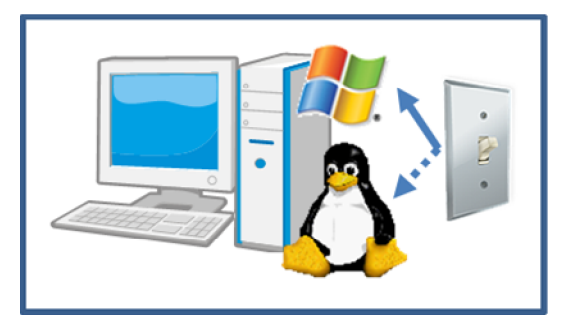

こちらも Linux をインストールしますが、PC 電源投入時に一旦プートローダーと呼ばれる プログラムが立ち上がるようにしておきます。 ブートローダーに指示する事で Windows と Linux のどちらを起動するか選択できるよう になります。ディスクの空き容量や Windows のバージョン、利用するプートローダーにもよ

りますが、多くの場合 Windows を削除しブートローダーをインストールする必要があります。

つまり PC を更地にしてからブートローダーをインストールし、さらに Windows と Linux をインストールするという手間が発生します。また既に使っている Windows の環境を引っ 越す手間もかかります。

#### Live CD/USB を使う方法

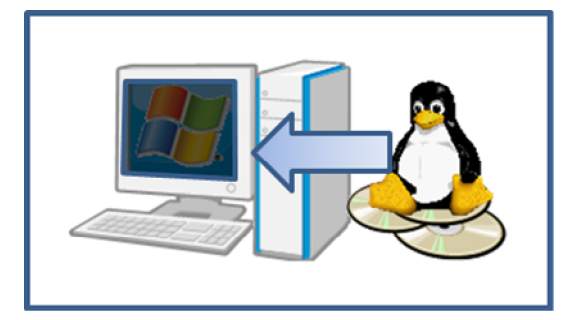

インストール時と同様に BIOS を変更して、 CD/DVD やUSB から起動できるようにしてお きます。インストールと違いライブ形式と呼ば れる Linux が入った CD/DVD や USB メモリ ーを準備し再起動すると、インストールはせず に小さな Linux が立ち上がります。例えれば、 Windows は停止した状態で Linux を利用する

形になります。Live CD/DVD の場合、システム変更ができません(CD/DVD に直接、更新・追記ができないため)し、ファイルアクセスのスピードがインストール方式に比べ格段に遅くなるという欠点があります。

今回、の特別講座では Turbo Linux Client 2008 の Live CD を使って解説します。 (Live CD は無償ですので、そのままお持ち帰れます)

仮想化ソフトを使う方法

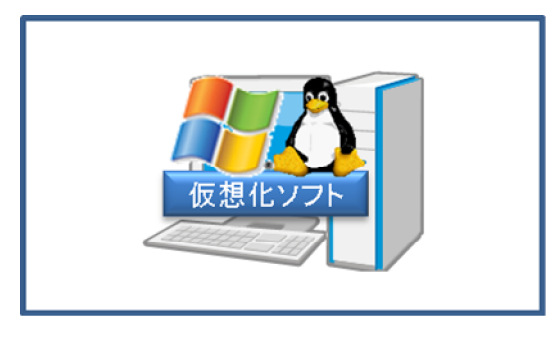

仮想化ソフトウエアをインストールし、その仮 想化ソフトに Linux をインストールする方法 です。仮想化ソフトは普段使っている PC の中 に、疑似的な PC をもうひとつ構築する技術で、 シトリックス社の Xen、ヴイエムウエア社の VMware、マイクロソフト社の Virtual PC な どがあります。

仮想化ソフトは大きくホスト OS 型とハイパーバイザ型の2種類に分かれます。

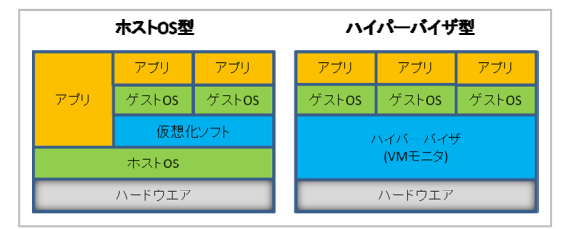

ホスト OS 型は、もともと PC に入っている OS (ホスト OS)上で仮想化ソフトを動作さ せ、さらに、その上にゲスト OS と呼ばれる OS をインストールします。VMware や Virtual PC はこのタイプになります。

ハイパーバイザ型は仮想化ソフトウエアを OS としてインストールし、その上にゲスト OS をインストールして動作させます。多くのハイパーバーザーは Linux をベースに開発され ているため、Windows PC の場合はいったん Windows を潰してハイパーバイザをインス トールする必要があります。Xen や KVM はこのタイプになります。

一つの仮想化ソフト上に複数のゲスト OS を配置することもできるので、1 台のマシンで 3 台分の仕事をこなすといったことも可能です。

最近の IT 業界では、この仮想化ソフトを利用して沢山あったサーバーを1台にまとめて管

理したり、作業の負荷に応じてコンピュータ・リソース(CPU、HDD など)を動的に配置 するとう動きが一般化しつつあります。

#### クラウド・コンピューティングを使う方法

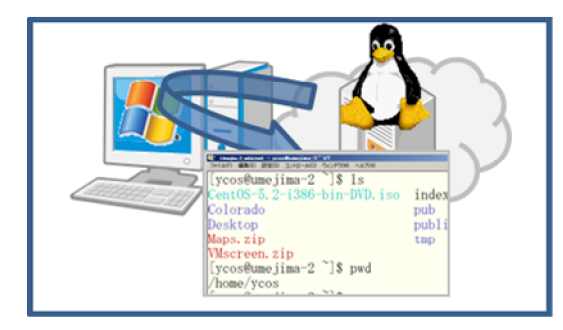

インターネットを介して、仮想化されたコンピ ュータを利用する方法で、セールスフォース・ ドットコム、Amazon EC2、GoGrid、FlexiScale などがあります。利用するにはインターネット に接続できる環境があればよいだけなので、イ ンストールといった手間は発生しませんし、自 分自身の PC に何か変更を加える事もありませ

ん。EC2 など多くのクラウド・コンピューティングは従量課金ですが、非常に安価な価格 設定になっている事が多く、利用できるシステム規模も選ぶことができます(EC2 では 1 時 間 10 円程度です)。OS やハードディスクを仮想化しインターネット経由で利用することを 特に HaaS(Hardware as a Service)、その上でサーバを構築した PaaS (Platform as a Service)、さらにその上に会計ソフトなどを載せてアプリケーションを提供するものを SaaS (Software as as Service)と呼びます。IT 業界では 2008 年頃から爆発的なプームにな っています。

エミュレータを使う方法

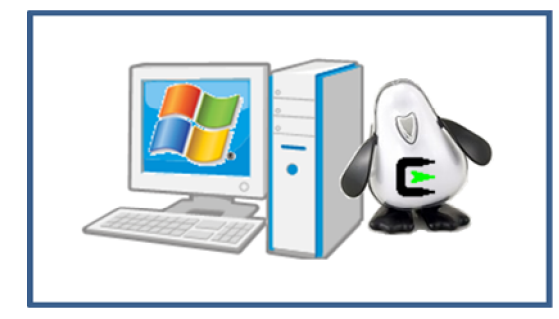

Linux を真似た Windows ソフトウエアを普通 にインストールして利用する方法です。何かを 真似たソフトウエアの事をエミュレータ(模 倣)とよび、たとえば携帯電話をマネたり、ゲ ーム機をマネしたソフトウエアを使って PC 上 でプログラム開発や動作確認を行っています。 Linux のエミュレータで有名なのは Cygwin

で、インターネット経由でいろいろな追加ソフトウエアをダウンロードする事ができます。 ただしエミュレータはあくまでも、模倣に過ぎないので本物の Linux とは動作が若干異な り、システム設定などはほとんどできません。ただし Linux ベーシック・コース(前半)程 度の内容であれば自習環境として利用できます。

#### ちょっとかじってみる

まずは最も手軽な方法として、Live CD を使ってみましょう。今回利用するのは日本製の TurboLinux Client 2008 です。操作感が Windows に近く親しみやすい製品でしょう。 Linux の Live CD には他にも、Debian Live、KNOPPIX、Fedra、Ubuntu などがありま す。またネットワークからダウンロードして、CD や USB に書き込んで利用するタイプの ものもあります。

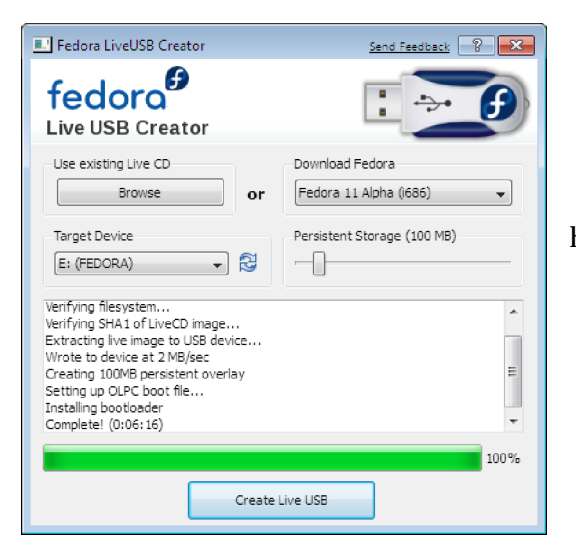

多くのディストリビューションは LiveUSB 作 成ツールも提供していて、このプログラムをダ ウンロードして使えば、Windows 上で Linux の Live USB を作ることができます。 https://fedorahosted.org/liveusb-creator/

#### BIOS の変更

BIOS(バイオス、Basic Input/Output System)は、ハードウエアに組み込まれたソフトウエ アで、ハードウエアが故障していないか調べる機能と、それらの入出力を司ります。最近 ではセキュリティの関係で、ハードディスクの暗号化や電源投入時のパスワード確認など も行うよう拡張されています。

Live CD/USB を利用するには、この BIOS の設定を変更し OS をハードディスクではなく CD/USB から探し出すよう指示する必要があります。OS がどこにあるかを探す順番のこと をブートシーケンス(Boot Sequence)と呼び、どこのメーカーの BIOS にも設定項目があり ます。なお USB からブートできる PC は比較的新しいものに限られます。

BIOS はメーカーや型番に依存しますが、多くの場合は起動時に<sup>[F2]</sup>キーを押して、呼び出します。

LA では 5 階の PC が USB 起動対応になっています。 また[F12]でブート先を指定することができます。

Linux の起動

Turbolinux Client2008 が起動するとTurbolinux と Simple の 2 つ選択肢が表示されるの で、Simple にカーソルを合わせ ( 矢印キーの上下と[ Enter ] ) 継続します。

<sup>5</sup>分ほどして、デスクトップが表示されると、使用許諾確認画面が表示されるので、内容を

確認のうえ [ 同意する<sup>(A)</sup>]をクリックします。さらにブラウザーが起動されますが、これ は無視してかまいません。

左下の START メニューから、「システム > 端末コンソール」を選択し、起動します。

まずは基本コマンドの確認

Linux ではコンピュータを操作するのに、もっぱらコマンドを使います。コマンドとは「コ ンピュータへの指示・命令」の事で、Windows ではマウスとアイコンやメニューを駆使し ている操作に代わるものです。マウスを使った操作を GUI(グイ、Graphical User Interface) とよびます。一方 Linux はキーボードから呪文(コマンド)を打ち込んで、一つ一つコン ピュータに指示を出します。この方式は GUI に対し CUI(Character User Interface)と呼ば れています。

先の「端末コンソールを」起動すると、<sup>S</sup>マークが表示され、キーボードからの入力待ちに なります。この記号をプロンプト(入力促進記号、prompt)と呼び、この記号が表示され ている間はコマンド入力が可能です。

[turbo@localhost]\$

コマンドは文字列の並びで、空白で区切られます。空白で区切られた塊を左からコマンド、 第1引数(ひきすう) 第2引数…と呼びます。引数のうちハイフンで始まるものは、コマ ンドの動作を修飾するため、特にオプションと呼ばれます。

ls -l /tmp

この例では、コマンドが<sup>ls</sup>で、第1引数が<sup>l</sup>、第2引数が<sup>/tmp</sup>になります。また第1 引数はハイフンで始まっているので、<sup>l</sup>オプションとも呼びます。

自分の環境を調べる

それでは起動した Linux について、その状況を確認してみましょう。先ずは Linux のバー ジョンと CPU の内容を確認します。バージョン情報は uname コマンドで確認する事がで きます。

#### \$ uname --a

Linux localhost 2.6.24.7-desktop-1.uc2mb #1 SVP Thu Jul 17 17:22:43 EDT 2008 i686 Intel(R) Core(TM)2 CPU 6400 @ 2.13CHz GNU/Linux

ホスト名(コンピュータ自身の名前) OSのバージョン、カーネルの作成日時、CPUの種類などが表示されます。

つづいて、今このコンピュータの稼働状況(といっても自分自身の事なので新たな発見は ないでしょうけれど)を表示します。

#### \$ uptime

23:30:28 up 4 min, 0 users, load average: 0.40, 0.69, 0.34 uptime コマンドは左から、コンピュータが立ち上がった時刻、稼働時間、ユーザ数、過去 1分、5分、15分の平均負荷(仕事ぶり)が表示されています。Linux ではこの様にコンピュ ータの利用状況を知るための機能が豊富で、サーバー構築には非常に向いていることがわ かると思います。

\$ id

uid=500(turbo) gid=500(turbo) 所属グループ=500(turbo) Turbolinux ではログイン(使用開始)した状況で起動されますが、一般の Linux では、ユー ザー名とパスワードを入力する必要があります。現在どのユーザーでログインしているか は、id コマンドで確認することができます。

ファイルを調べる

Linux ではログインすると、自動的に作業領域としてファイル場所が用意されます。これをホームディレクトリと呼び、普通はその場所で作業を行います。作業場所を確認するには pwd、移動するには cd コマンドを使います。またファイルの一覧を表示するには ls コマンドを使います。

\$ cd \$ pwd /home/turbo \$ ls ジァイル一覧>

コマンドを入力すると、一瞬止まったようになる事がありますが、これは Live-CD の欠点です。 Live-CD はハードディスクに何も書きこまないかわりに、必要最小限の情報をメモリー中に配 置します。メモリーに入りきらなかった、一部のコマンドは CD に格納されています。CD は一 般的にハードディスクよりもアクセスが低速(40~50 分の 1)で、その読み取り時間がかかってい る間が止まったように見えるのです。 何をするにも必要な vi

Linux ベーシックコースやマスターコースで必ず必要であり、受講生の皆さんが最も苦手な ツールの一つに vi エディタがあります。操作方法が全く普通のエディタと違いますし、マ ウスなども使えません。しかし、とても重要なので教室でのライブ授業以外に自宅や学校・ 勤め先でも「触って慣れて頂きたい!」とうのが講師の気持ちでもありました。 そこで、今回はこの環境を使って簡単な vi の実習をしてみましょう。

vi の特徴

vi は普通のエディタとは随分と変わった構造をもっています。このため苦手な人も多いのですが、なれると普通のエディタよりも効率よく編集することが出来るのではないか?と 著者は思っています。その証拠に Windows でも vim を多用しています。

それでは vi の特徴ですが、なんといってもモードがわかれている点にあります。文字を入力する時と、カーソルの移動や文字の削除・カット&ペーストが明確に分離されています。 これを入力モードとコマンドモードと呼んでいます。

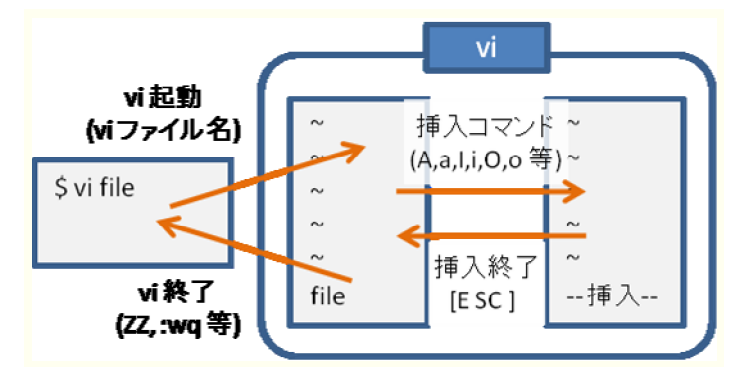

さらにコマンドは普通のアルフ ァベットを用いたものが多く、慣 れないうちはコマンドを入力し ているのか、文字列を入力してい るのかを混乱しがちです。

とにかく、「あれ?おかしいな」 と思ったときはコマンドモード

へ復帰する[ESC]キーを(何度でも)押してください。

起動と終了

vi の起動は、vi に続けてファイル名を指定します。指定したファイルがない場合は新規作 成扱い、存在する場合は変更扱いになります。またファイル名を指定しなくても vi は起動 することができますが、変更した内容を保存するためには、ファイル名を終了時に指定す る必要があります。

#### \$ vi /etc/passwd

終了するには、コマンドモードで「ZZ」と入力するか、「:wq(上書き終了)」「:q!(保存せず 終了)」を入力します。

コロン<sup>(:)</sup>で始まるコマンドは、ex コマンドと呼ばれ、画面下に表示され[Enter]を押すま で実行されません。慣れるまでは ex コマンドの方が確実でしょう。 シェルスクリプトを作る

Linux は開発当初からグローバル対応(世界規模で利用できる)設計ですので、標準時を 変更することも簡単にできます。日時を表示するコマンドは date ですが、これを実行す る前に TZ という変数に地域名を設定すると、その地域の現在日時が表示されます。

#### \$ date

2009年 3月 16日 月曜日 16:58:37 JST

#### \$ export TZ=US/Hawaii

\$ date

2009年 3月 15日 日曜日 21:58:44 HST

しかし、一旦 TZ を変更するとそのままになるので、TZ に Japan を指定する必要があり ます。また、毎回毎回 TZ=XXX と指定するのは面倒です。

#### \$ TZ=Japan

\$ date

2009年 3月 16日 月曜日 17:02:41 JST

#### \$ TZ=Australia/Sydney

\$ date

2009年 3月 16日 月曜日 19:02:44 EST

こんな時は、キーボードから入力するコマンド群を予めファイルとして用意しておき、ま とめて実行する事ができます。このファイルの事をシェルスクリプトと呼びます。 それでは、まず wdate という名前でシェルスクリプトを作ります。

#### \$viwdate

## vi エディタが開き、~の羅列が表示される

エディタが起動したら、最初に小文字の a を押し、例題のスクリプトを打ち込んでいきま す。この時、後でタイプミスをしも気にしないで一気に入力します。

入力が完了したら(最後の行まで入力したら) [ESC] キーを押してください。

#### サンプルスクリプト wdate

| #! /bin/bash        |
|---------------------|
| export TZ           |
| TZ-Europe/Berlin    |
| date                |
| TZ=US/Hawaii        |
| date                |
| TZ=Australia/Sydney |
| date                |
| TZ=Japan            |
| date                |
| TZ=Asia/Shanghai    |
| date                |

タイプの苦手な人は適当に TZ~date の組合せを間引いても構いません。

シェルスクリプトを動かす

スクリプトファイルができたら、次にファイルの属性を修正します。一般的なプログラミング言語の場合は、このあとコンパイルという作業があります(たとえば C 言語や、Java など)。が、しかしスクリプト(実は台本という意味があります)の場合は、ファイルの属性を修正するだけで、皆さんがいちいちキーボードからコマンド群を入力しなくても一気に実行してくれます。

具体的には chmod コマンドを使って、wdate の属性を変更します。

\$ chmod + x wdate

\$ Is - I wdate

-rwxrwxr-x 1 turbo turbo 124 3月 16 17:24 wdate

詳しくは、Linux ベーシックコースで解説しますが、ファイル一覧の記号の羅列に x が3 回現われていれば属性は変わっています。

実行するには、ファイルをコマンドとして入力するだけです。ただし少しばかり呪文が必要で、ファイル名の前にドットとスラッシュをつけて実行します。

#### \$./wdate

| 2009年 | 3月 | 18日 | 水曜日 | 11:22:56 | ŒT  |
|-------|----|-----|-----|----------|-----|
| 2009年 | 3月 | 18日 | 水曜日 | 00:22:56 | HST |
| 2009年 | 3月 | 18日 | 水曜日 | 21:22:56 | EST |
| 2009年 | 3月 | 18日 | 水曜日 | 19:22:56 | JST |
| 2009年 | 3月 | 18日 | 水曜日 | 18:22:56 | CST |
|       |    |     |     |          |     |

スクリプトの改良(1)

このスクリプトで使っている date コマンドは、地域(タイムゾーン)を記号で表示している ので、この出力を見ただけではどの地域かは分かりにくいですね。せっかく TZ に Europe/Berlin<sup>1</sup>や Japan と設定したのに、CET(Central Europe standard Time)、 JST(Japan Standard time)と表示されています。

そこで、地域名を表示するよう wdate を改良しましょう。まず wdate をコピーし wdate2 を作ります。

#### \$ cp wdate wdate2

そして、wdate2 を vi で開き、編集します。

\$viwdate2

 date

 date 部分を下記のように修正します

 echo " \$TZ `date`"

少し紛らわしいですが、 はダブルクォーテーション(キーボードは<sup>[2/</sup>ふ]の位置)で、`は バッククォーテーション(キーボードは<sup>[@/\*]</sup>の位置)です。

<sup>&</sup>lt;sup>1</sup> 地域情報は /usr/share/zoneinfo というディレクトリ下に格納されています。

vi らしく、小技を駆使して修正しましょう。

date の先頭にカーソルを移動し、i で入力モードになってから、echo STZ 、 までを 入力し[ESC]を押します。

date

この位置で、 iecho " \$TZ ~ `[ ESC ] と入力する。

echo "\$TZ date

続いて、次の date の先頭にカーソルを移動します。

そこで、(ドット)をタイプすると、一気にさっきと同じ操作が行われます。ドットは直前 に実行したコマンドを再度実行するコマンドです。

| echo "\$TZ   | `date |           |
|--------------|-------|-----------|
| TZ=US/Hawaii |       |           |
| echo "\$TZ   | date  | 一気に入力される。 |

これを date があるだけ繰り返します。

| #! /bin/bash     |       |
|------------------|-------|
| export TZ        |       |
| TZ=Europe/Berlin | า     |
| echo "\$TZ       | `date |
| TZ=US/Hawaii     |       |
| echo "\$TZ       | `date |
| TZ=Australia/Syd | dney  |
| echo "\$TZ       | `date |
| TZ=Japan         |       |
| echo "\$TZ       | `date |
| TZ=Asia/Shangha  | i     |
| echo "\$TZ       | date  |

date の前半部分の修正がおわったら、今度は date の末尾に閉じるためのクォーテーショ

ンを追加します。

この場合も効率的に行うには以下のように操作を行うとよいでしょう。

A`[ESC]で、末尾にバッククォーテーション、ダブルクォーテーションを追加し再びド ットを使って繰り返し追加します。

#### サンプルスクリプト wdate2

| #! /bin/bash     |         |
|------------------|---------|
| export TZ        |         |
| TZ=Europe/Berlin |         |
| echo "\$TZ       | `date`" |
| TZ=US/Hawaii     |         |
| echo "\$TZ       | `date`" |
| TZ=Australia/Syd | ney     |
| echo "\$TZ       | `date`" |
| TZ=Japan         |         |
| echo "\$TZ       | `date`" |
| TZ=Asia/Shanghai |         |
| echo "\$TZ       | `date`" |

最後に :wq [Enter] または ZZ でファイルを保存します。

wdate2 は wdate をコピーして作っているので、すでに属性は変更されている状態になっています。実行すると、以下のようになるでしょう。

\$./wdate2 US/Hawaii 2009年 3月 18日 水曜日 22:26:07 HST Australia/Sydney 2009年 3月 19日 木曜日 19:26:07 EST Europe/Berlin 2009年 3月 19日 木曜日 09:26:07 CET Asia/Shanghai 2009年 3月 19日 木曜日 16:26:07 CST Japan 2009年 3月 19日 木曜日 17:26:07 JST

スクリプトの改良(2)

どうにか地域も表示されるようになりましたが、もう少し「見てくれ」を格好良く修正し たいものです。かといって再び表示部分を何回も修正するのは面倒です。そこでスクリプ トを修正してもう少し賢いやり方にします。

サンプルスクリプト wdate3

| #! /bin | n/bash                             |                                 |
|---------|------------------------------------|---------------------------------|
| export  | TZ                                 |                                 |
| for TZ  | Z in US/Hawaii Australia/Sydney Eu | rope/Berlin Asia/Shanghai Japan |
| do      |                                    |                                 |
|         | city=`basename \$TZ`               |                                 |
|         | printf "%10s %20s /n" "\$city" "`d | ate`"                           |
| done    | · · · · ·                          |                                 |

for は do ~ done の間を繰り返します。上記の例では変数 TZ に in 移行の文字列を順に 代入して、要素がなくなるまで繰り返します。つまり最初は US/Hawaii つぎに Australia/Sydney と続いて、最後に Japan となります。

basename コマンドは、続く引数をのうち、スラッシュで区切った要素の最後の値を返し ます。たとえば /A/B/C なら、C を返します。つまり US/, Australia/, Europe/, Asia/ を 削除し、Hawaii, Sydney Berlin, Shanghai を返します。

最後に printf ですが、これは表示する際の桁数を指定しています。<sup>%10s</sup> は文字を<sup>10</sup>桁 で表示、<sup>¥n</sup> は改行を意味します。こういった桁数や改行などの表示様式を指定することを フォーマットと呼びます。(printf は print with format の意味です)

続く引数は、basename で加工した TZ の内容と、date コマンドの実行結果をフォーマットの%10s, %20s にそれぞれ差し込みます。

<sup>%</sup>がフォーマットの様式を指定するキーワード開始を意味しています、次の数字が桁数、<sup>s</sup> が表示方法です。この場合は 10 桁の文字列と、<sup>20</sup> 桁の文字列を表示させています。

他にも %03d で前ゼロ付き 3 桁の整数、%5.2f 小数点以下 2 桁の実数などといった指定が できます。 さてスクリプトは大幅な改良ですが、これも vi の小技を使えばかなり簡単に修正できます。 例によってファイルをコピーし、修正を開始しましょう。

\$ cp wdate2 wdate3

\$viwdate3

```
#! /bin/bash
export TZ
TZ=US/Hawaii
echo "$TZ `date`"
TZ=Australia/Sydney
echo "$TZ `date`"
TZ=Europe/Berlin
```

vi でファイルを開いたら、まず :%s/TZ=//[Enter]とします。これは全ての行について、 TZ=という文字列を削除するという意味です。(:開始行,終了行 s/文字列 1/文字列 2/)

これを実行すると。以下のようになります。

```
#! /bin/bash
export TZ
US/Hawaii
echo "$TZ `date`"
Australia/Sydney
echo "$TZ `date`"
```

次に<sup>2</sup> つ目のタイムゾーンが記載されている行(この例では Australia/Sydney)に移り、 dd(1 行削除 = カット)、直後に 1 つ目のタイムゾーンの行へ戻って p(ペースト)を実行しま す。

```
export TZ
US/Hawaii p
Australia/Sydney
echo "$TZ `date`"
Australia
echo "$TZ `date`"
```

これを繰り返し、export 文の下にタイムゾーンを並べます。

#! /bin/bash export TZ US/Hawaii Australia/Sydney Europe/Berlin Asia/Shanghai Japan echo "\$TZ `date`" echo "\$TZ `date`"

次に export TZ の行に移動し、ofor TZ in [ESC]とします。

#!/bin/bash export TZ for TZ [m] US/Hawaii Australia/Sydney for 文の in の n にカーソルがある状態で、J をタイプします。J は下の行をつなぐコマンドです。

for TZ in US/Hawaii

繰り返し<sup>J</sup>をタイプすると、次々に下の行が連結されます。

#!/bin/bash export TZ for TZ in US/Hawaii Australia/Sydney Europe/Berlin Asia/Shanghai] Japan echo "\$TZ `date`"

for 文の下に do~done の内容を追加します。odo[Enter][TAB]city~done[ESC] for TZ in US/Hawaii Australia/Sydney Europe/Berlin Asia/Shanghai Japan do city=`basename \$TZ` printf "%10s %20s /n" "\$city" "`date`" done echo "\$TZ `date`"

最後に、不要な echo 分を削除します。最初の echo 文にカーソルを移動して、dG とタイプ します。

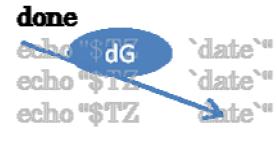

echo 文をごっそり削除して、:wq [Enter] または ZZ で保存し終了します。

実行すると、以下のようになります。

#### \$./wdate3

| Hawaii 2009    | 年 3月 | 19日 | 木曜日 | 20:57:44 | HST |
|----------------|------|-----|-----|----------|-----|
| Sydney 2009    | 年 3月 | 20日 | 金曜日 | 17:57:44 | EST |
| Berlin 2009    | 年 3月 | 20日 | 金曜日 | 07:57:44 | ŒT  |
| Shangha i 2009 | 年 3月 | 20日 | 金曜日 | 14:57:44 | CST |
| Japan 2009     | 年 3月 | 20日 | 金曜日 | 15:57:44 | JST |

フォーマットの %10s を %-10s とすると、文字列は左寄せになります。

\$./wdate4

| Hawaii    | 2009年 | 3月 | 20日 | 金曜日 | 05:44:21 | HST |
|-----------|-------|----|-----|-----|----------|-----|
| Sydney    | 2009年 | 3月 | 21日 | 土曜日 | 02:44:21 | EST |
| Berlin    | 2009年 | 3月 | 20日 | 金曜日 | 16:44:21 | ŒT  |
| Shangha i | 2009年 | 3月 | 20日 | 金曜日 | 23:44:21 | CST |
| Japan     | 2009年 | 3月 | 21日 | 土曜日 | 00:44:21 | JST |

付録1:主な vi コマンド一覧

| コマンド                                      | 意味                                                                                                    |
|-------------------------------------------|----------------------------------------------------------------------------------------------------|
| 挿入コマンド群                                   |                                                                                                    |
| А                                         | 行末に追加 (Append)                                                                                                    |
| I                                         | 行頭に挿入 (Insert)                                                                                                    |
| а                                         | カーソル直後に追加                                                                                                    |
| i                                         | カーソル直前に挿入                                                                                                    |
| 0                                         | カーソルの上に1行加える (Open)                                                                                                    |
| 0                                         | カーソルの下に1行加える                                                                                                    |
| カーソル移動コマ                                  | ンド群 (1)                                                                                                    |
| k, [ ], -                                 | 一行上へ移動                                                                                                    |
| j, [ ]                                    | 一行下へ移動                                                                                                    |
| h, [ ]                                    | 一文字分左へ                                                                                                    |
| I, [ ]. [ ]                               | 一文字分右へ                                                                                                    |
| 0(ゼロ )                                    | 行の先頭へ                                                                                                    |
| \$                                        | 行末へ移動                                                                                                    |
| , +                                       | 下の行の、非空白文字へ移動                                                                                                    |
| (縦棒 )                                     | 今いる行の (n)文字目に移動                                                                                                    |
| лG                                        | n行目に移動。 nを省略すると最終行へ移動                                                                                                    |
| : <i>n</i>                                | n行目に移動。nに \$を指定すると、最終行へ移動                                                                                                    |
| カーソル移動コマ                                  | ンド群 (2)                                                                                                    |
| W                                         | 現在位置の右にある単語の先頭にカーソルを移す。                                                                                                    |
| В                                         | 現在位置の左にある単語の先頭にカーソルを移す。                                                                                                    |
| E                                         | 現在位置の右にある英字または特殊文字が連続する最後の文字にカーソルを移す。                                                                                                    |
| W                                         | 現在位置の右側にある空白で区切られた単語の先頭にカーソルを移す。                                                                                                    |
| В                                         | 現在位置の左側にある空白で区切られた単語の先頭にカーソルを移す。                                                                                                    |
| E                                         | 空白で区切られた単語の終りにカーソルを移す。                                                                                                    |
| %                                         | 対応する括弧への移動。(と)、{と}など                                                                                                    |
| <u>テキストの削除コ</u>                           |                                                                                                    |
| X                                         | カーソル下の1文字を削除                                                                                                    |
| X                                         | カーソルの左側1文字を削除                                                                                                    |
| dd                                        | カーソルのある行を削除                                                                                                    |
| D                                         | カーソルから行木までを削除                                                                                                    |
| d<br>移動                                   | カーソル位直から移動コマンドで移動したところまでを削除                                                                                                    |
| テキストの修正コ                                  | ◆ンド群                                                                                                    |
| CC<br>··································· | カーソル位直の行を、エスケーノよどの人力又列と直さ換える。                                                                                                    |
| 「乂子                                       | カーソル位直の  乂子を、乂子 に直さ換んる。                                                                                                    |
| C1多期                                      | カーソル位直から参割コマノトで参割したところまでを修止。                                                                                                    |
| ~                                         |                                                                                                    |
| .%/StillSti2/g                            | ファイル主体の文子列 SITTを SITZに直さ換える。                                                                                                    |
|                                           | 百前のコマンドを取消し、キとの状能にキどす(しかっ)                                                                                                    |
| u<br>M                                    |                                                                                                    |
| yy<br>D                                   | $y_{1} = t_{1} + t_{2} + t_{3} + t_{4} + t_{5} + t_{5$ |
| ρ                                         | す前の入力場作を帰り返す                                                                                                    |
|                                           | 国的の大力和FPを減少医す<br>下の行を連結する ( loin)                                                                                                    |
| <br>ファイル操作                                |                                                                                                    |
| w file                                    | 現在の内容をファイル fileとして保存                                                                                                    |
| :r file                                   |                                                                                                    |
| 終了                                        |                                                                                                    |
| ZZ                                        | 内容を保存して終了。(:wolEnter 比可)                                                                                                    |
| :a!                                       |                                                                                                    |
| :w                                        | 今の内容をファイルへ上書き                                                                                                    |
| :e!                                       | ファイルの取り込みなおし(今の編集内容を破棄し最初から)                                                                                                    |

付録2:Cygwin

Cygwin(シグウィン)は Windows 上で UNIX の環境を実現するエミュレータの一つです、 ホームページからセットアッププログラムをダウンロードし実行すると、ネットワーク経 由で必要なパッケージを設定できます。

http://www.cygwin.com/ にアクセスし、キットをダウンロードします。右上にある E に 似たアイコンをクリックしファイルをダウンロードしてください。

|                                                                              | C GNU + Cygnus<br>+ Windows = CYGWIN <sup>**</sup>                                                                                                    |                          |
|------------------------------------------------------------------------------|----------------------------------------------------------------------------------------------------|--------------------------|
| <u>Cygwin Home</u>                                                           | What Is Cygwin?                                                                                                    | E                        |
| <u>Cygwin/X Home</u><br><u>Red Hat Cygwin</u><br><u>Product</u><br>Community | Cygwin is a Linux-like environment for Windows. It consists of two parts:<br>• A DLL (cygwin1.dll) which acts as a Linux API emulation layer providing substantial Linux API<br>functionality.<br>• A collection of tools which provide Linux look and feel. | Instell<br>Ovewin<br>now |
| Reporting     Problems     Mailing Lists                                     | The Cygwin DLL currently works with all recent, commercially released x86 32 bit and 64 bit versions of<br>Windows, with the exception of Windows CE.                                                                                                    |                          |
| Newsgroups     Gold Stars                                                    | Note that the official support for Windows 95, Windows 98, and Windows Me will be discontinued with the<br>next major version (1.7.0) of Cygwin, which is in beta testing right now.                                                                         |                          |
| <u>Mirror Sites</u> <u>Donations</u>                                         | What Isn't Cygwin?                                                                                                    |                          |

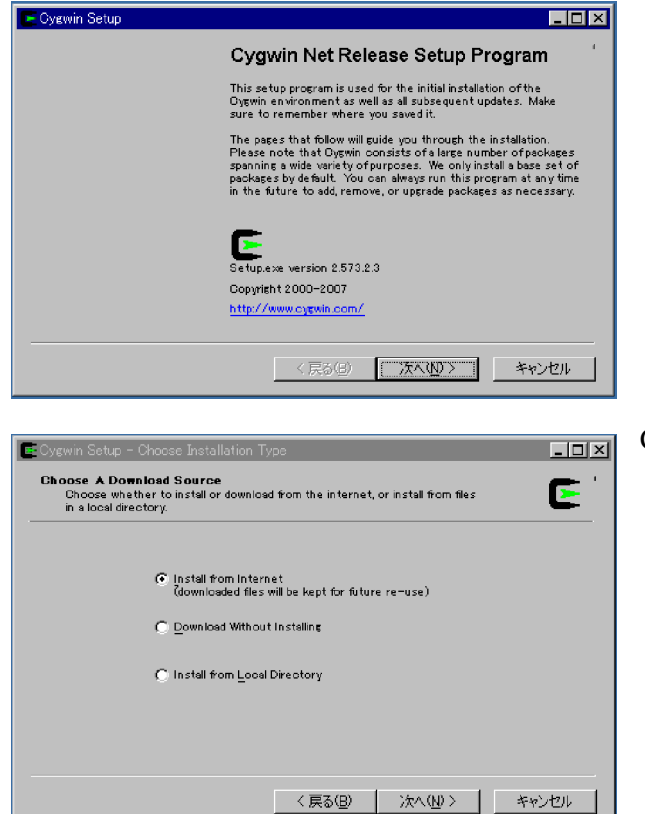

起動すると確認画面が表示されます。 現在の Cygwin は 1.5 が最新です。この 画面で表示されているバージョンは、セ ットアッププログラムのバージョンは ですので間違わないよう気を付けてく ださい。

Cygwin 本体をどこからダウンロード するかを指定します。

Install from Internet を選択し、インターネットから本体をダ ウンロードするよう指定します。

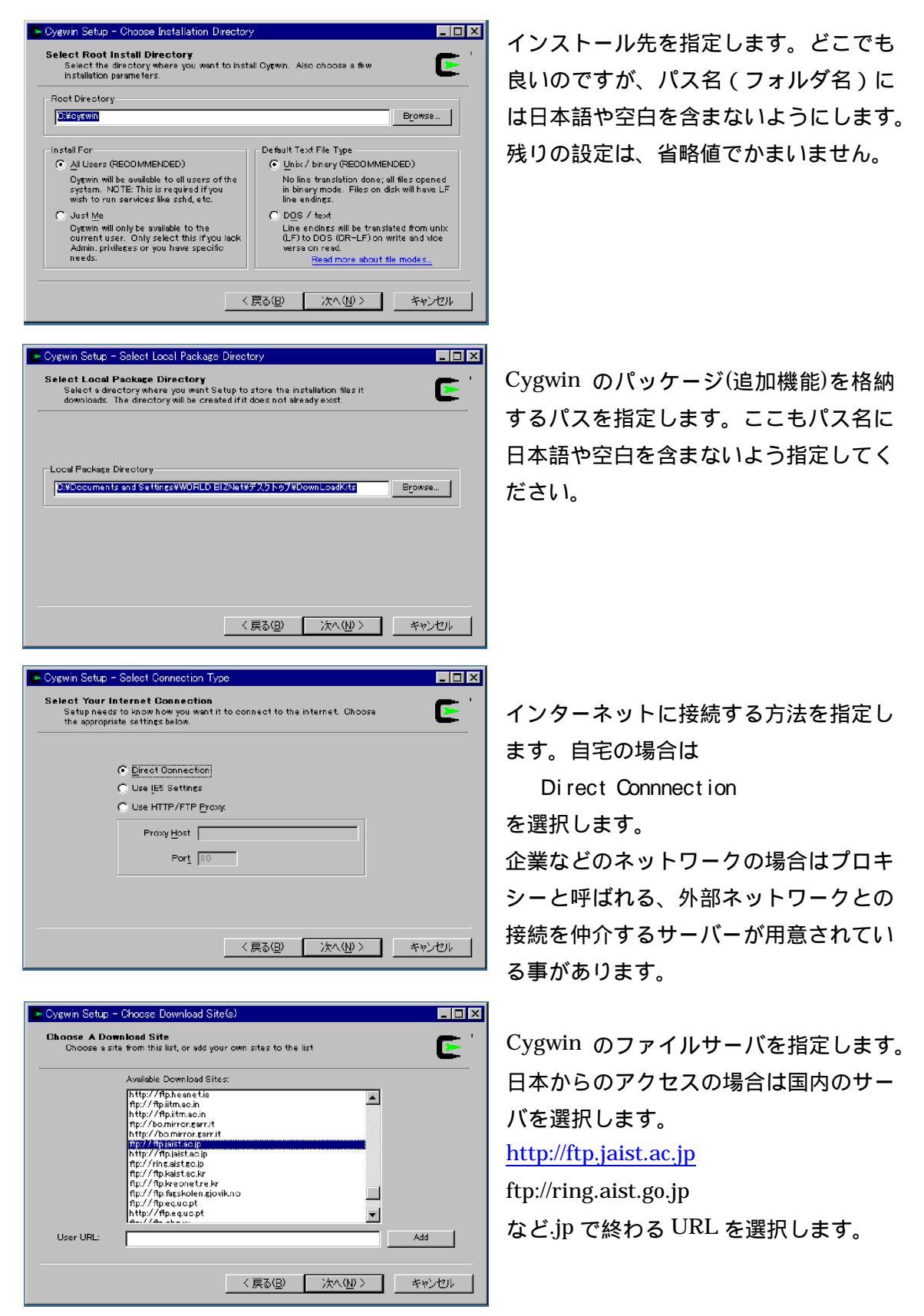

|                     | C                | Keep C | Prev 💿 Qu | nj C Esp | <u>Y</u> iew | Category |
|---------------------|------------------|--------|-----------|----------|--------------|----------|
| Category            | Current          | New    |           | B S      | Size         | Packa 🔺  |
| 🖂 All 🚯 Defa        | ault             |        |           |          |              |          |
| 🕀 Accessi           | bility 🚯 Default |        |           |          |              |          |
| 🗄 Admin 🕀 Default   |                  |        |           |          |              |          |
| 🗈 Archive 🚯 Default |                  |        |           |          |              |          |
| 🖽 Audio 🚯           | Default          |        |           |          |              |          |
| 🖽 Base 🚯            | Default          |        |           |          |              |          |
| 🛨 Databas           | e 🚯 Default      |        |           |          |              | -        |
| 4                   | -                |        |           |          |              |          |

C Keep C Prev C Dury C Exp Yew Category

Cygwin Setup - Select Package

Select Packages Select packages to install

Installation Status Installation Complete インストールするパッケージを選択し ます。パッケージは大まかな機能で分類 されており、かなりの種類があります。

カテゴリの Editor をクリックすると、 いろんなエディタが一覧として表示さ れます。

その中から vim を探し、行をクリック します。クリックするたびにインストー ルしない(Skip)、インストールする(バー ジョン表示)が切り替わります。 インストールを選択してください。

次へ進むと指定したファイルサーバー からダウンロードが開始され Windows に必要なファイル群がインストールさ れます。

最後にデスクトップとメニューに Cygwinのアイコンを追加するかどうか の確認画面が表示されます。 チェックをして、完了をクリックします。

| Jategory                                                                                     | OWNER                                                                                                    |                                                                               |                                                                             |                                       |                            | 0.20   |                  |
|----------------------------------------------------------------------------------------------|----------------------------------------------------------------------------------------------------|-------------------------------------------------------------------------------|-----------------------------------------------------------------------------|---------------------------------------|----------------------------|--------|------------------|
|                                                                                              |                                                                                                    | € Skip                                                                        |                                                                             | nja                                   | nja                        | 485k   | mc: M            |
|                                                                                              |                                                                                                    | 😯 Skip                                                                        |                                                                             | nía                                   | nja                        | 3,072k | mined:           |
|                                                                                              |                                                                                                    | 😯 Skip                                                                        |                                                                             | nía                                   | nja                        | 428k   | nano:            |
|                                                                                              |                                                                                                    | 😯 Skip                                                                        |                                                                             | nja                                   | nja                        | 632k   | nedit:           |
|                                                                                              |                                                                                                    | -€9Skip                                                                       |                                                                             | nia                                   | nja                        | 2,010k | ted: Ai          |
|                                                                                              | 7.2-3                                                                                                    | 4972-1                                                                        |                                                                             | ⊠ .                                   | U.                         | 6,226k | VIII: V          |
| Hide obsole                                                                                  | te packase <i>s</i>                                                                                                    |                                                                               |                                                                             |                                       |                            |        | <u> </u>         |
|                                                                                              |                                                                                                    |                                                                               | < 戻る(B)                                                                     | 次                                     | <u>~(N)</u> :              | >      | キャンセノ            |
|                                                                                              |                                                                                                    |                                                                               |                                                                             |                                       |                            |        |                  |
| 6 - Cygwin                                                                                   | Setup                                                                                                    |                                                                               |                                                                             |                                       |                            |        | _                |
| orress                                                                                       |                                                                                                    |                                                                               |                                                                             |                                       |                            |        | _                |
| This page o                                                                                  | lisplays the pr                                                                                                    | ogress of the do                                                              | vnloed or inste                                                             | listion.                              |                            |        |                  |
|                                                                                              |                                                                                                    |                                                                               |                                                                             |                                       |                            |        |                  |
|                                                                                              |                                                                                                    |                                                                               |                                                                             |                                       |                            |        |                  |
| -                                                                                            |                                                                                                    |                                                                               |                                                                             |                                       |                            |        |                  |
| Do                                                                                           | wnloading                                                                                                    | · · · · · · · · · · · · · · · · · · ·                                         |                                                                             |                                       |                            | ,      |                  |
| Do<br>virr                                                                                   | wnloading<br>1-7.2-1.tar.bz2                                                                                                  | 2 from ftp://ftp.js                                                           | ist.ac.jp∕pub∕c                                                             | ⊳ygwin //⊦                            | elease.                    | /      |                  |
| Do<br>vin<br>12                                                                              | wnloading<br> -7.2-1.tar.bz/<br># (802k/537                                                                                   | 2 from ftp://ftp.js<br>4k) 1351.5 kb/s                                        | ist.ac.ip/pub/c                                                             | sygwin / /r                           | elease.                    | ſ      |                  |
| Do<br>vin<br>12<br>Po                                                                        | wnloading<br>1-7.2-1.tar.bz3<br>14 (802k/637<br>bkage:<br>tal:                                                                | 2 from ftp://ftpia<br>4k) 1351.5 kb/s                                         | ist.ac.jp∕pub∕c                                                             | syewin / /r                           | elease.                    | /      |                  |
| Do<br>vin<br>12<br>Po<br>To                                                                  | wnloading<br>1-7.2-1.tar.bz;<br>N (802k/637<br>Dkage:<br>tal:<br>1-                                                           | 2 from ftp://ftpia<br>4k) 1351.5 kb/s                                         | istac.jp/pub/c                                                              | sygwin ∕∕r                            | elease.                    | /      |                  |
| Do<br>vin<br>12<br>Pa<br>To<br>Dis                                                           | wnloading<br> -7.2 -  tar.bz;<br> K (802k/637<br> <br> kage:<br> kage:<br> k                                                  | 2 from ftp://ftp.ja<br>4k) 1351.5 kb/s                                        | ist.ac.ip/pub/c                                                             | sygwin //ł                            | elease.                    | /      |                  |
| Do<br>vin<br>12<br>Pa<br>To<br>Dis                                                           | wnloading<br>1-7.2-1 tar.bz;<br>% (802k/537<br>5kage:<br>tal:<br>k                                                            | 2 from ftp://ftp.ja<br>4k) 1351.5 kb/s                                        | ist.ac.ip/pub/c                                                             | sygwin / / r                          | e le ase.                  | /      |                  |
| Do<br>vin<br>12<br>Pa<br>To<br>Dis                                                           | wnloading<br> -7.2 - 1 tar.bz;<br> N (802k/637<br> okage:  <br> <br> tal:  <br> k                                             | 2 from ftp://ftpia<br>4k) 1351.5 kb/s                                         | istac.jp/pub/c                                                              | sygwin // h                           | elease.                    | /      |                  |
| Do<br>vin<br>12<br>Po<br>To<br>Dis                                                           | wnloading<br>1-7.2-1 tar.bz/<br>16 (802k/537<br>okage:  <br>tal:  <br>k                                                       | 2 from ftp://ftpja<br>4k) 1351.5 kb/s                                         | istac.jp/pub/c                                                              | sygwin //r                            | elease.                    | /      |                  |
| Do<br>vin<br>12<br>Pa<br>To<br>Dis                                                           | wnloading<br> -7.2-  tar.bz/<br>16 (802k/537<br>  akage:  <br> <br>tal:  <br> k                                               | 2 from ftp://ftpja<br>4K) 1351.5 kb/s                                         | istac.p/pub/c                                                               | syswin //+                            | e le ase.<br>              | /      | キャンセノ            |
| Do<br>vin<br>12<br>Pa<br>To<br>Dis                                                           | vnloading<br>1-7.2-1 tar bzi<br>N (802k/537<br>bkage:<br>bkage:<br>tal:<br>k                                                  | 2 from ftp://ftpia<br>4k0 1351.5 kb/s                                         | ist.ac.ip/pub/c<br>〈 戻资(出)                                                  | sygwin // +                           | e le ase<br>( <u>N</u> )   |        | **>201           |
| Do<br>vin<br>12<br>Pa<br>To<br>Dis                                                           | vnloading<br>1-7.2-1 tar bz:<br>N (802k/687<br>okage:<br>tal:<br>k<br>- <u>Installatio</u>                                    | 2 from ftp://ftpia<br>4k0 1351.5 kb/s                                         | ist.ac.ip/pub/c<br>< 戻劲(④)<br>reato Icons                                   | sygwin // h                           | elease.<br>∧. ( <u>h</u> ) |        | ¥77767           |
| Do<br>vin<br>12<br>Pa<br>To<br>Dis<br>gwin Sotup<br>este Icons                               | vnloadine<br> -7.2-  tar bz2<br>N (302k/537<br> okage:  <br> tal:<br> k<br> - <u>Installatio</u><br>;                         | 2 from ftp://ftpia<br>4k) 1351.5 kb/s                                         | ist ac p/pub/c<br>(尻ろ(c)<br>reate Loons                                     | sygwin // t                           | elease<br>                 |        | <u>۲۰۰۶۲</u>     |
| Do<br>Vin<br>12<br>Pe<br>To<br>Dis<br>gwin Sctup<br>este Icons<br>Tell setup I<br>Dygwin est | vnloading<br>7.2-1 tarbz2<br>N (302k/537<br>okage:  <br>tal:  <br>k                                                           | 2 from ftp://ftpia<br>4k) 1351.5 kb/s<br>n Status and C                       | istac.jp/pub/c<br>《辰多(g)<br>reate Icons<br>cons for conve                   | sygwin //r                            | elease<br>                 |        | キャンセノ<br>-       |
| Do<br>Vin<br>12<br>Po<br>To<br>Dis<br>gwin Sotup<br>este Icons<br>Tel setup<br>Dytwin ent    | vnloadine<br>I-7.2-1 tarbz2<br>N (302k/537<br>Okage:<br>tal:<br>k<br>- Installatio<br>Fyou want it i                          | 2 from ftp://ftpia<br>4k) 1351.5 kb/s<br>n Status and O<br>to create a few io | istac p/pub/o<br>《 戻る(G)<br>reate Icons<br>cons for conve                   | nient so                              | elease.                    | <      | **>\U)<br>-<br>C |
| Do<br>virr<br>12<br>Pa<br>To<br>Dia<br>gwin Sotup<br>este Icons<br>Tal setup<br>Dytwin en    | vnloadine<br>7.2-1 tarbez<br>N (802k/637<br>skape:<br>tal:<br>- Installatio<br>- Installatio<br>- fyou want it 1<br>dronment. | 2 from ftp://ftpia<br>4k) 1351.5 kb/s<br>n Status and Q<br>to create a few ic | istac.p/pub/c<br>〈 戻る(g)<br>reate loons<br>cons for conve                   | nient so                              | elease.                    | /      | **>>U)<br>-<br>[ |
| Do<br>virr<br>12<br>Pa<br>To<br>Dia<br>gwin Sotup<br>sate Icons<br>Tell retup<br>Bytwin ent  | vnloadine<br>7.2-1 tarbzž<br>N (802k/637<br>klase:  <br>tal:  <br>k  <br>- Installatio<br>:<br>fyou want it 1<br>aronment.    | 2 from ftp://ftpia<br>4k) 1351.5 kb/s                                         | istacip/pub/c<br>〈 戻る(2)<br>reate Icons                                     | sygwin //+                            | elease.                    | /      | ¥720             |
| Do<br>virr<br>12<br>Pa<br>To<br>Dis<br>vir Sctup<br>sate Icons<br>Tel setup<br>Bytwin ent    | vnloadine<br>7.2-1 tar bz2<br>N (302k/637<br>skase:  <br>tal:  <br>k  <br>- Installatio<br>s<br>fyou want it dronment.        | 2 from ftp://ftpia<br>4k) 1351.5 kb/s<br>n Status and C<br>to create a few ic | ist.ac.p/pub/o<br>〈 戻多(3)<br>reate Icons<br>cons for conve                  | n n n n n n n n n n n n n n n n n n n | elease.                    | /      | ¥v)t/<br>-<br>2  |
| Do<br>virr<br>12<br>Pa<br>To<br>Dis<br>vir Sctup<br>sate Loons<br>Tel setup<br>Dyswin ent    | vnloading<br>-7.2-1 tarbzž<br>N (302k/637<br>skase:<br>tal:<br>k<br>- Installatio<br>fyou want it<br>áronment.                | 2 from ftp://ftpis<br>4k) 1351.5 kb/s<br>n Status and C<br>to create a few ic | ist.ac.ip/pub/o<br>< 戻分(3)<br>reate Icons<br>cons for conve<br>to Start Mon | pygwin///                             | elease<br>∧ ( <u>N</u> )   | /      | *v)t/<br>-<br>E  |

22

く戻る(B) 完了 キャンセル

\_ 🗆 🗙

E

デスクトップにある Cygwin アイコンをダブルクリックするか、スタートメニューから Cygwin Bash Sell を選択して Cygwin を起動します。

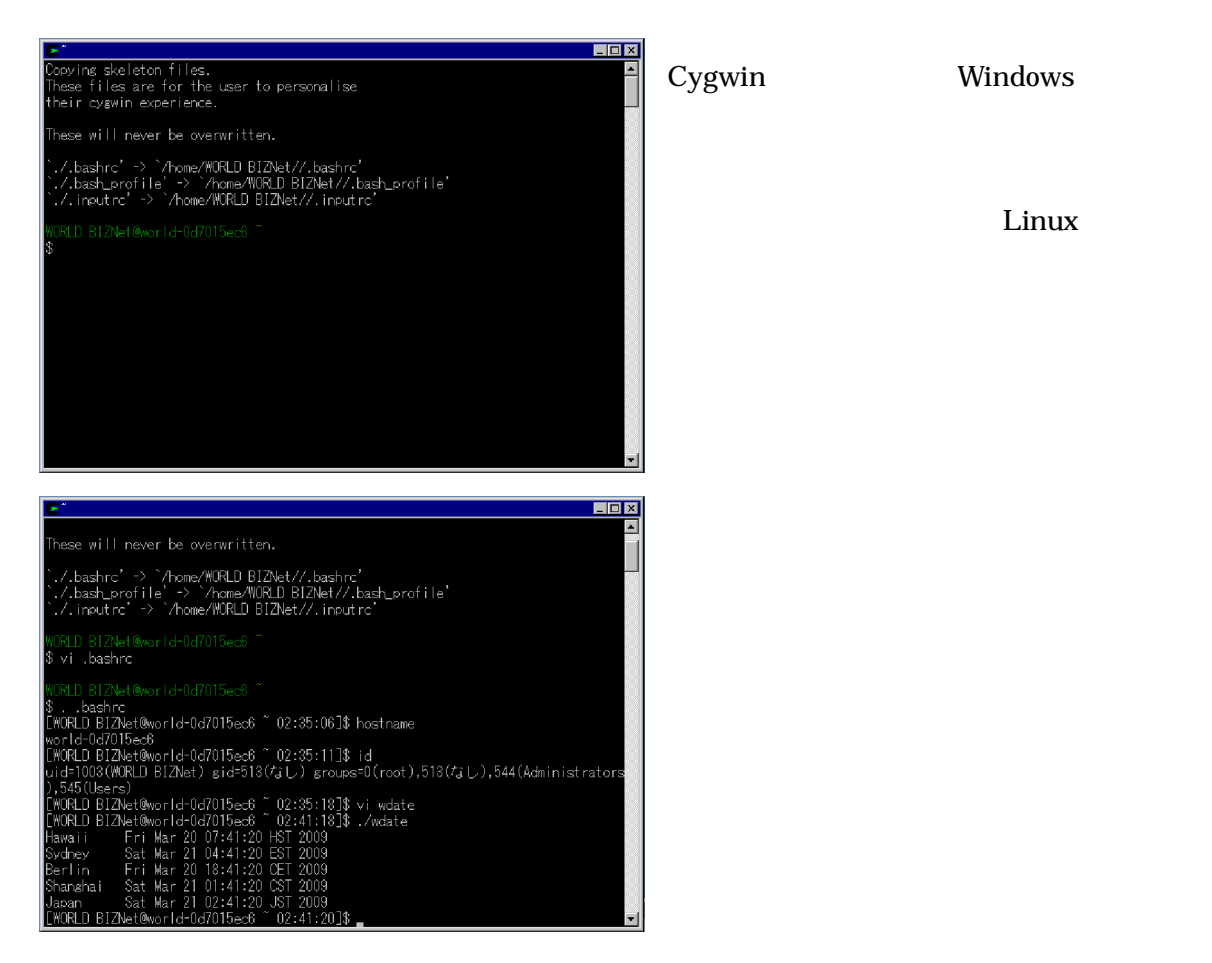

Cygwin のプロンプトには改行が入っていて使いにくいのでシェルの初期設定ファイル.bashrc を修正し、末尾に以下を追加するとよいでしょう。(これは Linux Basic コースの例題と同じ内容です)

| PS1= [ /ı | .@/h W /t]//\$                                                            |
|-----------|---------------------------------------------------------------------------|
| ¥u        | ユーザー名                                                                     |
| ¥h        | ホスト名                                                                      |
| ¥W        | 現在のディレクトリ(basename 表記)                                                    |
| ¥t        | 現在の時刻                                                                     |
| ¥¥\$      | <sup>\$</sup> は特殊な意味を持ちますので、 <u><sup>¥¥\$</sup>で<sup>\$</sup>を意味します</u> 。 |

#### 付録3:Vim

Linux 環境を準備しなくても、vi の練習をすることができます。vim のホームページにア クセスし、Windows 版をダウンロードしてください。

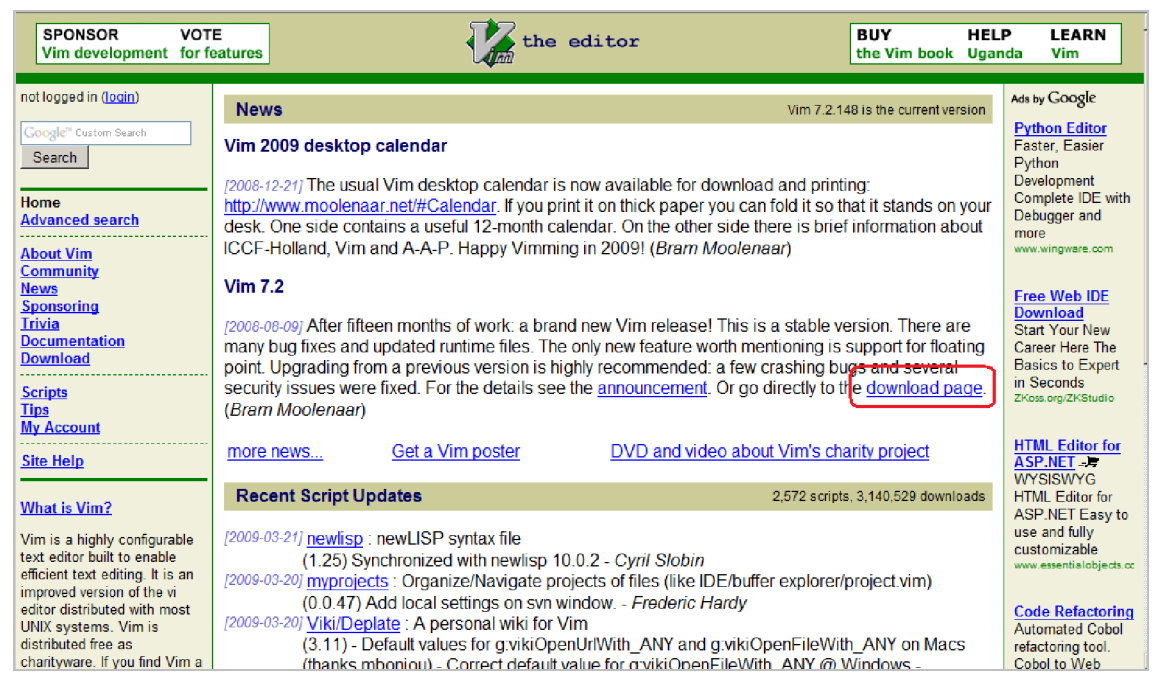

ダウンロードページに「PC: MS-DOS and MS-Windows」の記述がありますので、それを クリックし。必要なファイルをダウンロードします。Self-installing executable はセット アップ形式のファイル、Runtime files は解凍するだけで利用できます。

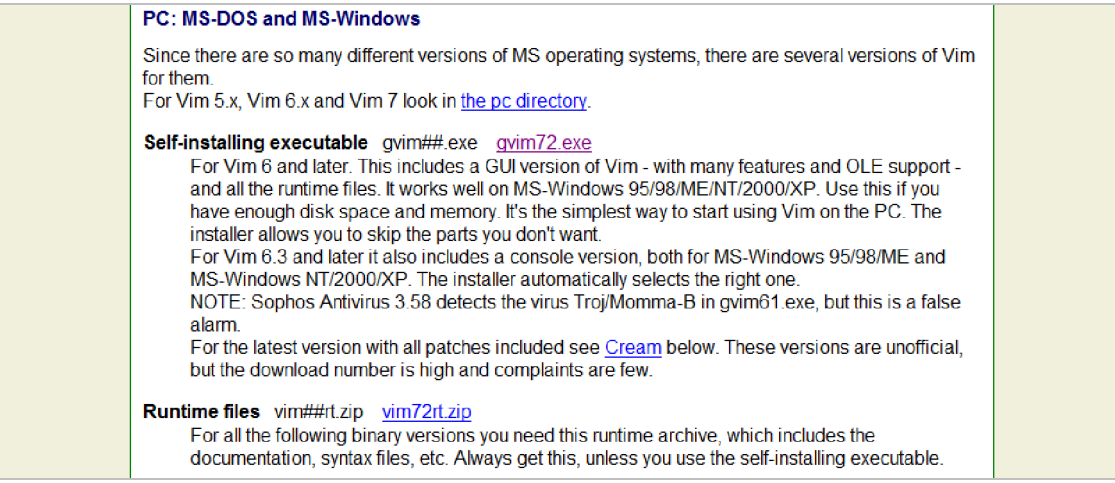